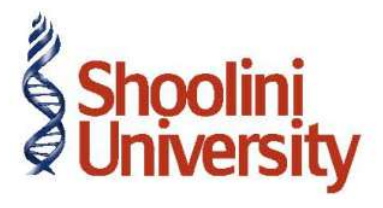

# Course Code – COM (H) 226

Lecture 12

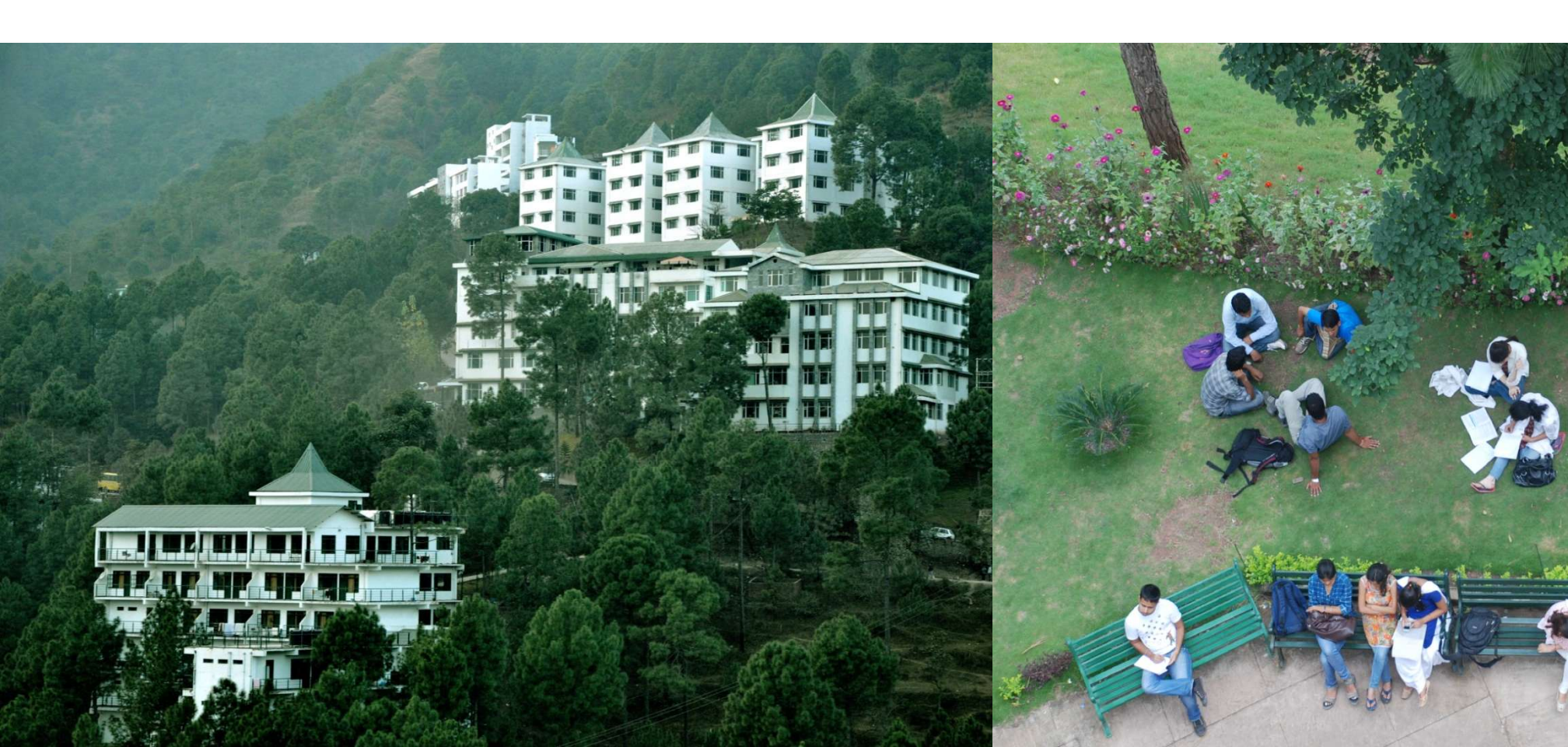

#### Inter state Purchases against form C

On 1-4-2011, M/s. National Traders purchased the following items from Universal Traders, karnataka, vide Invoice No. 01 against 'C' form number 036521 dt: 1-4-2011.

| Item<br>Description | Quantity | Rate  | Amount | Commodity |
|---------------------|----------|-------|--------|-----------|
| Air<br>Conditioner  | 10       | 25000 | 250000 | 304       |
| Refrigerators       | 8        | 8500  | 68000  | 304       |

### Step 1:

Let us create the necessary masters to record the above transaction:

#### iInter-State Purchase Ledger

To create an Inter-state Purchase Ledger

Go to Gateway of Tally > Accounts Info. > Ledgers > Create

- 1. Enter the Name as Interstate Purchases @ 2%
- 2. Select **Purchase Accounts** as the account group in the **Under** field
- 3. Set Inventory Values are affected to Yes
- 4. Set the option Used In VAT Returns to Yes to display the VAT/Tax Class sub screen

5. Select Interstate Purchases @ 2% Against Form C as the VAT/Tax Class from the list of VAT/Tax Class

- 6. Press Enter to return to the Inter-state Purchases ledger creation screen
- 7. Set the option Use for Assessable Value Calculation to No
- 8. Press Y or Enter to accept and save.

### Step 2

#### **CST on Purchase Ledger**

To create a ledger for CST on Purchase,

Go to Gateway of Tally > Accounts Info. > Ledgers > Create

- 1. Enter the Name as CST-2% (Purchase)
- 2. Select **Duties & Taxes** as the group name in the **Under** field
- 3. Select CST from the Type of Duty/Tax list in the field Type of Duty/Tax

4. Select Interstate Purchases @ 2% Against Form C in the VAT/Tax Class field from the VAT/

Tax Class list displayed.

5. The option **Inventory values are affected** is set to **No** by default

6. The Percentage of Calculation and Method of Calculation gets displayed based on the

VAT/Tax class selected

- 7. Select the required **Rounding Method** from the list displayed
- 8. Press Y or Enter to accept and save.

#### Step 3

#### **Creating a Sundry Creditor Ledger**

To create a Sundry Creditor (Supplier) ledger,

Go to Gateway of Tally > Accounts Info. > Ledger > Create

Click on F12: Configure button and set the field Use ADDRESSES for Ledger Accounts to Yes.

In the Ledger creation screen,

- 1. Enter the Name as Universal Traders
- 2. Select Sundry Creditors in the Under field
- 3. Set Maintain balances bill-by-bill to Yes and enter the Default Credit Period if any
- 4. In the Mailing Details section
- □ The Name will be displayed as Universal Traders
- □ Enter the Address details
- □ Select the State as Karnataka and enter the PIN Code
- 5. In the Tax Information section enter the PAN / IT number and enable Set/Alter VAT Details
- 6. Accept the VAT Details screen
- 7. Accept the Sundry Creditor Ledger Creation screen.

### Step 4

### **Creating VAT Commodity**

To create a VAT Commodity

Go to Gateway of Tally > Inventory Info. > VAT Commodity > Create

- 1. Enter the Name of VAT Commodity as Air Conditioners
- 2. In the Used for field, select VAT
- 3. In the VAT section, enter the Commodity Code, Schedule Number and Schedule Serial Number
- 4. Enter the **Notes** if required and accept the **VAT Commodity Creation** screen.

### Step 5

#### **Stock Items**

To create a stock item,

Go to Gateway of Tally > Inventory Info. > Stock Items > Create

- 1. Enter the Name as Air conditioner
- 2. Select the group as **Primary** in the **Under** field
- 3. Select the unit of measurement as **Nos** in the **Units** field. (The **Unit of Measure** can be created

by using the key combination **Alt+C** in the **Units** field)

4. In the **Commodity** field, select the **VAT Commodity** as **Air Conditioner**.

The VAT Commodity Code will also be displayed along with the Commodity Name in the List of

### **VAT Commodities**

- 5. Enter the Rate of VAT as 12.5%.
- 6. Press Y or Enter to accept and save.

### Step 6

Go to Gateway of Tally > Accounting Vouchers > F9: Purchase

- 1. Enter the Supplier Invoice number and Date
- 2. Select Universal Traders in the Party's A/c Name field from the List of Ledger Accounts
- 3. In the Party Details screen, enter/modify the required details
- 4. Select Interstate Purchases @ 2% ledger in the Purchase Ledger field from the List of

#### Ledger Accounts

5. On selecting the Interstate Purchase @ 2% ledger, the VAT/Tax Class appears as Interstate

#### Purchases @ 2% Against Form C

- 6. Select the Name of Item as Air Conditioner from the List of Items
- 7. Enter the Quantity as 10 and Rate as 25,000. The value is automatically displayed in the

#### Amount field

- 8. Select the stock item Refrigerators from the List of Items
- 9. Enter the **Quantity** as 8 and **Rate** as 68,000. The value is automatically displayed in the **Amount** field

### Step 6

10. Select **CST-2% (Purchase)** ledger from the **List of Ledger Accounts** and the rate appears as 2%. The amount of CST will get calculated automatically and will form part of the purchase cost.

- 11. Select Form C as Form to Issue. Enter the Form Series Number, Form number and Date
- 12. The field Show Statutory Details will be set to No
- 13. Accept the default Bill Allocation in the **Bill-wise Details** screen
- 14. Enter the Narration if required
- 15. Press **Y** or **Enter** to accept and save.

# Thank You